# **3** NASTAVENÍ DOKUMENTU A PRÁCE SE STRÁNKAMI

V tomto úvodním seznámení s nastavením vícestránkového dokumentu se naučíte:

- Založit nový dokument.
- Vytvořit, upravit a použít několik vzorových stránek.
- Nastavit výchozí nastavení dokumentu.
- Upravit velikost odkládací plochy a plochy spadávek.
- Vytvořit oddíly.
- Změnit na stránce dokumentu prvky vzorové stránky.
- Nastavit obtékání grafického prvku textem.
- Doplnit na stránky obrázky a text.

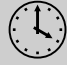

Lekce zabere přibližně 90 minut.

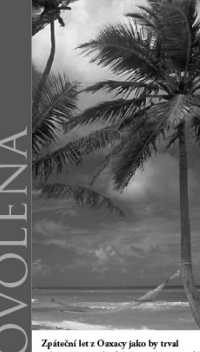

Zpateoni let z Ozacsy jako by trval celou věňcosť, ale obvím se če se na zdíl nekončený jen kvůli Jitčině rozladčnosti. Ale co na tom, dostali jime so domů a život se vrátil do běžných kolejí. Co běžných, více než běžných, prosté superběžných, pokud existuje takové slovo. Omluvil jsem se jitce m se ně žitaljené monejnem se like molitich exterior isloveř slove. Onalos IJ jem is Circo an ve fisipice prosmitny o rjejsk no hodicíh a o olnvich vrkisk u vich zavanjeh, on a supezok onholdka ja ze běznavijsté filtnoviní s pozrielským torsakotem. Ve naze uperni se nově navřazne pozuo ná jsluk o oba zpaska do lurna orgenut. Vyka, mažeteri na statio ha ka dikladné papira. Na skolitik syklacek lurna viské mnám fojknut, že ce na dikladné papira. Na prosluk spiskoch kurna viské mnám fojknut, ze na dikladné papira. Na prosluk spiskoch kurna viské mnám dipisant, se na dikladné papira. Na prosl hodine kurna nám aně učitelka, uměvaví kedvatá paní, jmenovala k zkraten, vspirářela suhující pliběh o Turun On-gují (Nováceném

2 Letní dovolená

"Za dávných časů žil chudý love "Za davných česú žil chudý tovec. Jednou narazil na jeříba chyceného do pasti. Slitoval se nad ním a vysvobodil ho. Za pír dní navštívila jeho dům překrásná žena a požádala ho, zda by u něj nemohla přenocovat. Za krátký čas se vzali. Nevěsta měla dobré srdce a byla

The other math deliver sites a lysis predictions, table 25 informed. Let lower medicizital energi from utility informed on medical testi sites in the site of the line prediction as the let and the line of the line medical constraints of the line of the line information of the line of the line of the line lists. Lever, jiv call as of deal do metern an information of the line of the line of the lists. Lever, jiv call as of deal do metern and the Addy ji an utility of the line of the lists. Lever, jiv call as of deal do metern and the Addy ji an utility of the lists of the lists. Lever, jiv call as of deal do metern and the Addy ji an utility of the lists of the meters of the lists of the lists of the lists of the site jet dealorght perfects of the lists of the lists of operand trains comparison as conclusating jets.

Tento příběh mě uklidnil. Začal jern objevorat krásu origani a rochodnul jezn se, že si ve volném čase přečtu co nejvíce o jeho historii. Náze origani byl vytvořen roku 1880 opojením slov ava (dládať) a korati (papír). Toto umění znařkol jiř v prvním století a L. v Číně. (Domníral jern se, že vendra z lmeando p. b take na komba stořet al. V Line. (Dominiyal ježm se, že vzniklo v Japonska, ale Jirka mě rychle vyvedla z omytu.) Říká se že v této době byl vynalezea papír a spolu s ním spatřilo světlo světa i sklidání papíru. Číňané vyvinuhi jednoduché vzory, z nichž některé se uchovaly až do daešních dnů. Do se uchovaly až do daešních dnů. Do Japonska Origani přinešli buddhističtí mništ v šestém století. Za chvili si toto umění v japonské kultuře získalo své pevné místo: papir se použíral v architeknite u i každodenních rituilech. Mnohé z raných vzorů se nedochoraly, protože první písemné polednání o otlevnů z najyci vzoru se nedochóraty, protoże první pisemne jepiednáni o origami pocházi teprve z roku 1797 a było nazvino Senbadaru Orikaza (Jak složit tisic jeřiba). Kan se made (Zimni okno), obsibli šbirka tradičních japonských vzori, była vydána roku 1845. Otteami szkoźstko i z dslifeh

u 1645. Otigami vzkvétalo i v dalších

#### Nikde si neužijete tolik radosti z léta jako na pláži...

čátech ověta. Anhoré rozifili injemartí výroby papit v k. stolei do sverní Atňky a Naurově je oducí přivdeli do Spaněka. Martune, ketř se ratkně dráli nihoženských předpina, nebylo pověceno vytvět če nokrazni živých kytostí. Sklášání papit se proto u nich omezito na geometrické vrav, Za čani ukořatke: (lítka se na né oráře podřala, ke pak vrdi yřaz španěnka vi mořby oprhání Maust ze Španěna ve na moži Spanění za ve do krát před se na ne na skola se na protech na před se na ne na skola ve na ve do před se na ne na skola ve na ve do před se na ne na skola se na ve do před se na ne na skola se na ve do před se na ne na skola se na ve do kola ve před se na ne na skola se na ve do kola se na všetka vše španěna Argentiné dosad oblibená. částech světa. Arabové šířili tajen

oblibená. Otcem moderního origami je Aktra Yoshizawa. V třicátých letech dvacátého století navrhnul tisíce modelů zpracovávajících různé náměty. Je tvůrcem systému čar a šipele, který se dnes při skládání papíru používá. V padesátých a šedesátých letech předváděl své umění na západě, a tak inspiroval mnoho dalších

milovníků skládaní papíru na západě i v Japonsku. Výsledkem pokročilých technik skládání papíru jsou neuvěřitelně důmyslné a krásné modely.

Jitka se v kurzu zaměřila na skládání ryb a mořských živočichů. Během prvních dvou týdnů složila knaba s velkými klepety, dvou tydná složih krába s velkými ktepe karate, nádherného mořského konika, průměraou olikeň a apotevřenou škebli. Použila zvory vyvinuté Barbourem, Andreozzim a Robinsonem. Já k moři nemám přílišnou důvěru.

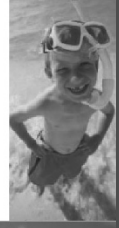

Využijete-li funkce InDesignu které vám pomohou nastavit vámi vytvářené dokumenty, snadno docílíte jednotného vzhledu vašeho layoutu a ušetříte si práci. V této lekci se naučíte nastavit nový dokument, vytvořit vzorové stránky a nastavit sloupce a vodítka.

# Začínáme

V této lekci připravíte dokument pro dvanáctistránkový článek do časopisu a pak na jednu dvojstránku umístíte text a grafické prvky.

Poznámka: Pokud jste ještě nezkopírovali pracovní soubory této lekce z přiloženého CD na svůj pevný disk, zkopírujte je nyní. Jak postupovat se dozvíte na straně 12 v části nazvané "Zkopírování pracovních souborů".

- 1 Jelikož potřebujete, aby nastavení vašeho InDesignu odpovídalo nastavení, které používáme v této lekci, musíte stávající soubor předvoleb přesunout na jiné místo. Postup je popsán na straně 12 v lekci "Uložení a obnovení stávajícího souboru předvoleb InDesignu".
- 2 Spusťte Adobe InDesign CS4. Aby se vám panely a příkazy nabídek zobrazovaly stejně jako v této lekci, zvolte příkaz Okna/Window → Pracovní plocha/Workspace → [Rozšířené]/ [Advanced] a pak zvolte Okna/Window → Pracovní plocha/Workspace → Obnovit Rozšířené/ Reset Advanced. Začnete vaši práci otevřením částečně dokončeného dokumentu.
- 3 Abyste si mohli prohlédnout výsledný dokument, otevřete ve složce Lekce\_03 soubor 03\_ Dokonceny.indd. Složku Lekce\_03 naleznete ve složce ID výuka, do které jste ji na pevný disk zkopírovali z přiloženého CD.

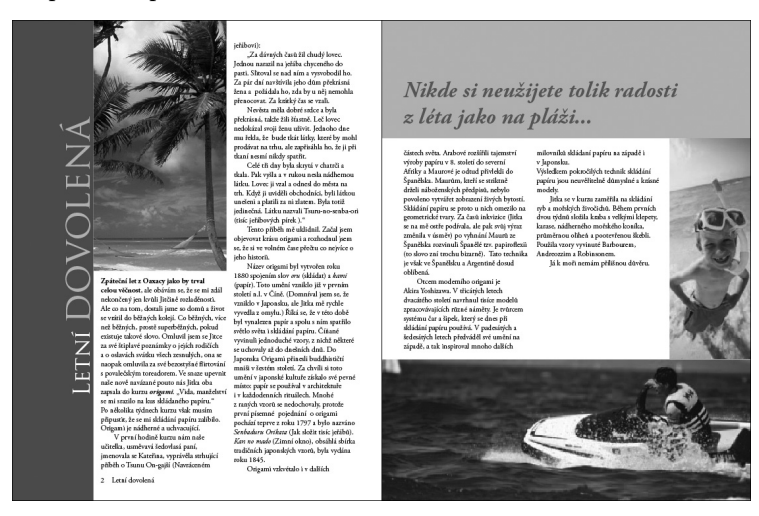

- 4 Projděte si dokument a prohlédněte si jednotlivé dvojstránky. Většina jich obsahuje jen vodítka a rámečky s vyhrazeným místem. Přejděte na strany 2–3. Uvidíte dvojstránku, kterou v této lekci dokončíte.
- **5** Po prohlédnutí soubor 03\_Dokonceny.indd zavřete. Pokud do něj během práce chcete občas nahlédnout, můžete si jej nechat otevřený.

Poznámka: Při práci si můžete panely rozmístit podle potřeby a zvolit zvětšení, které vám bude vyhovovat.

# Vytvoření a uložení vlastního nastavení stránek

V InDesignu máte možnost uložit si často používaná nastavení dokumentu, včetně počtu stran, jejich velikosti, sloupců a parametrů okrajů. Pomocí těchto uložených parametrů nazývaných *přednastavení dokumentu* můžete rychle vytvořit vlastní dokumenty.

- 1 Zvolte příkaz Soubor/File → Přednastavení dokumentu/Document Presets → Definovat/ Define.
- 2 V dialogu Přednastavení dokumentu/Document Presets klepněte na volbu Nové/New.
- 3 V dialogu Nové přednastavení dokumentu/New Document Preset nastavte následující parametry:
  - Jako název v poli Přednastavení dokumentu/Document Preset Name zadejte Časopis.
  - Počet stránek/Number of Pages zadejte 12.
  - Zkontrolujte, zda je zatržena volba Protilehlé stránky/Facing Pages.
  - V poli Šířka/Width zadejte 212,7 mm.
  - V poli Výška/Height zadejte 276,2 mm.
  - V sekci Sloupce/Columns zadejte Počet/Number 5, mezeru ponechte 4,2 mm.
  - V sekci Okraje/Margins zadejte v poli Dole/Bottom hodnotu 16,9 mm, v polích Nahoře/ Top, Uvnitř/Inside a Vně/Outside ponechte hodnoty 12,7 mm. Pozor, zkontrolujte, zda tlačítko Změnit všechna nastavení na stejné hodnoty/Make All Settings The Same (ﷺ) uprostřed sekce Okraje je odznačené (články řetězu jsou rozpojeny), abyste u všech 4 rozměrů mohli zadat rozdílné hodnoty.

| Nové přednastavení dokumentu                                                                                                    | Send Feedback |
|----------------------------------------------------------------------------------------------------|---------------|
| <u>P</u> řednastavení dokumentu: Časopis                                                                                                | ОК            |
| Počet stránek: 12 V Protilehlé stránky                                                                                                  | Zrušit        |
| Velkost <u>s</u> tránky: Vlastní v                                                                                                    | Více voleb    |
| Šiř <u>k</u> a: ☆ 212,7 mm<br><u>V</u> ýška: ☆ 276,2 mm                                                                                 |               |
| Sloupce<br><u>P</u> očet: $\frac{1}{\sqrt{5}}$ <u>M</u> ezera: $\frac{1}{\sqrt{4}}$ 4,233 mm                                            |               |
| Okraje         Nahoře:          12,7 mm          Dole:          16,9 mm          Vnět:          12,7 mm          Vnět:          12,7 mm |               |

4 Klepnutím na tlačítko Více voleb/More Options rozšiřte dialog a zadejte u spadávky (Bleed) v poli Nahoře/Top hodnotu 6,4 mm. Pak zkontrolujte, zda je za poli hodnot spadávky zmáčknuto tlačítko Změnit všechna nastavení na stejné hodnoty/Make All Settings The Same (člán-

ky řetězu jsou spojeny), aby se doplnila stejná hodnota i v polích Dole/Bottom, Uvnitř/Inside a Vně/Outside. Klepněte uvnitř pole Dole/Bottom a všimněte si, jak InDesign automaticky převede hodnoty zadané jinými měřicími jednotkami (v tomto případě milimetry) na ekvivalent v picas a bodech.

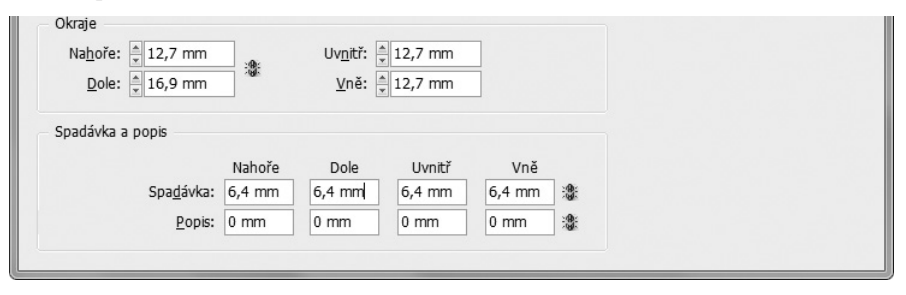

Spadávka je tisknutelná oblast vně stránky, která se používá, když se na stránce nacházejí prvky přesahující plochu stránky, např. obrázek nebo barevné pozadí.

► **Tip:** V dialozích nebo panelech můžete použít libovolné měrné jednotky. Pokud chcete použít jiné jednotky než ty, které jsou nastaveny jako výchozí, zadejte do pole s hodnotou (hned za číslo, které jste vložili) jejich správnou zkratku, např. **cm** za centimetry, **b (pt)** za body a , za palce. Výchozí jednotky lze změnit příkazem Úpravy/Edit → Předvolby/Preferences → Jednotky a kroky kláves/Units & Increments (Windows) nebo InDesign → Předvolby/ Preferences → Jednotky a kroky kláves/Units & Increments (Mac OS).

5 Klepněte v obou dialozích na OK. Tím přednastavení dokumentu uložíte.

### Vytvoření nového dokumentu

Když vytváříte nový dokument, objeví se dialog Nový dokument/New Document. K vytvoření dokumentu můžete použít přednastavení nebo přímo v tomto dialogu zadat několik parametrů dokumentu, jako je počet stránek, velikost stránky, počet sloupců atd. Zde použijete přednastavení Časopis, které jste právě vytvořili.

- 1 Zvolte příkaz Soubor/File → Nový/New → Dokument/Document.
- 2 V dialogu Nový dokument/New Document v nabídce Přednastavení dokumentu/Document Preset zvolte Časopis.
- 3 Klepněte na tlačítko OK.

InDesign k vytvoření nového dokumentu použije údaje zadané v přednastavení dokumentu, včetně počtu stránek, velikosti stránky a parametrů okrajů.

4 Příkazem Okna/Window → Stránky/Pages otevřete panel Stránky/Pages, pokud již není otevřen.

V panelu Stránky je stránka 1 modře zvýrazněna, protože je to stránka, kterou právě vidíte v okně dokumentu. Panel Stránky obsahuje dvě sekce. V horní sekci jsou ikony vzorových stránek. (Vzorová stránka A je jako šablona pozadí, kterou můžete použít na mnoho stránek

v dokumentu.) V dolní sekci jsou ikony stránek dokumentu. V tomto dokumentu se vzorová stránka skládá ze dvou protilehlých stránek.

5 Zvolte příkaz Soubor/File → Uložit jako/Save As, soubor pojmenujte 03\_Nastaveni.indd a uložte ho do složky Lekce\_03.

Tip: Standardně je strana 1 v novém dokumentu vpravo (vpravo od hřbetu knihy). Dokument můžete také začít na levé straně (nalevo od hřbetu knihy). Jestliže chcete,

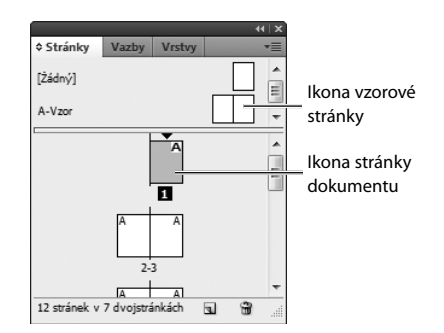

aby dokument začínal na levé straně dvojstránky, vytvořte nový dokument, na panelu Stránky vyberte první stránku a zvolte příkaz Formát/Layout → Volby číslování a oddílu/Numbering and Section Options. Do pole Začít číslování stránek na/Start Page Numbering At zadejte některé sudé číslo a klepnutím na tlačítko OK dialog zavřete.

# Přecházení mezi otevřenými soubory InDesignu

Během práce budete chtít občas přejít z nového dokumentu, na kterém pracujete, do našeho výsledného dokumentu, abyste je mohli srovnat. Pokud jsou oba dokumenty otevřené, můžete libovolný z nich zobrazit v popředí.

- 1 Zvolte nabídku Okna/Window. Naspodu uvidíte seznam dokumentů, které máte v InDesignu právě otevřené.
  Okna
- 2 Vyberte dokument, který chcete zobrazit. Dokument se zobrazí v popředí.

# Okna Uspořádat Pracovní plocha 1 03\_Dokonceny.indd @ 93% ✓ 2 03\_Nastaveni.indd @ 94%

# Práce se vzorovými stránkami

Než do dokumentu vložíte obrázky a textové rámečky, můžete si připravit vzorové stránky sloužící jako pozadí pro stránky vašeho dokumentu. Každý objekt, který vložíte do vzorové stránky, se automaticky objeví i ve stránkách dokumentu, které jsou na této vzorové stránce založeny.

V tomto dokumentu vytvoříte dvě vzorové dvojstránky – jedna bude obsahovat mřížku a informace v zápatí, druhá bude obsahovat zástupné rámečky. Vytvoření více vzorových stránek vám umožní použít v dokumentu více variant stránek a přitom zachovat jednotný design.

#### Umístění vodítek do vzorové stránky

Vodítka jsou netisknutelné přímky, které slouží k přesnému rozvržení dokumentu. Vodítka, která umístíte na vzorové stránce, se objeví v dokumentu na každé stránce, jež z ní bude vycházet.

Fip: Pokud obě stránky vzorové dvojstránky nemáte zobrazené uprostřed okna dokumentu,

vytvoří mřížku umožňující přesné umístění grafických prvků a textových rámečků.

V tomto dokumentu vložíte do vzorové stránky řadu vodítek, která spolu s vodítky sloupců

poklepejte v panelu nástrojů na nástroj Ručička.

- 1 V horní sekci panelu Stránky/Pages poklepejte na název vzorové stránky A-Vzor. V okně dokumentu se zobrazí levá a pravá strana vzorové dvoustránky.
- 2 Poté zvolte příkaz Formát/Layout → Vytvořit vodítka/Create Guides.
- 3 Zatrhněte políčko Náhled/Preview.
- 4 V sekci Řádky/Rows zadejte v poli Počet/Number hodnotu 8 a v poli Mezera/Gutter hodnotu 0.
- a v poli Mezera/Gutter hodnotu 0.
   5 V sekci Umístit vodítka/Fit Guides To zvolte Mezi okraje/ Margins, abyste viděli, jak budou

vodítka na vzorové stránce vypadat.

Volba Mezi okraje/Margins nastaví vodítka tak, aby sahala k definovaným okrajům a nikoliv až ke krajům stránky. Vodítka sloupců nebudete nastavovat, protože sloupce jsou v dokumentu již zobrazeny.

- Vytvořit vodítka Send Feedback
- 6 Klepněte na tlačítko OK.

**Tip:** Pokud místo na vzorových stránkách pracujete přímo na stránkách dokumentu, lze stejným příkazem umístit mřížky v dokumentu i na jednotlivé stránky.

#### Vytažení vodítek z pravítek

Na jednotlivých stránkách lze dodatečná vodítka vytvořit i vytažením vodorovného (horního) nebo svislého (bočního) pravítka. Pokud budete při tažení držet stisknutou klávesu Ctrl (Windows) nebo Command (Mac OS), umístí se vodítko na obě strany dvojstránky.

V této lekci umístíte zápatí až na spodní část stránky, kde nejsou žádná vodítka sloupců. Abyste mohli zápatí přesně umístit, doplníte do vzorové stránky ještě jedno vodorovné a dvě svislá vodítka.

1 V panelu Stránky/Pages poklepejte na vzorovou stránku A-Vzor, pokud již není vybrána. Pokud vzorovou stránku A-Vzor v panelu Stránky nevidíte, sjeďte posuvníkem o něco níže nebo posuňte dolů příčku panelu, aby se zobrazily ikony ostatních vzorových stránek.

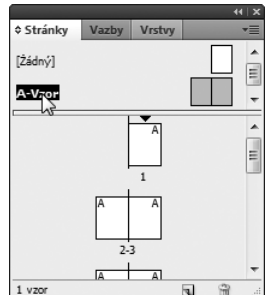

**Tip:** Vodítko můžete vytvořit tažením z pravítka i bez použití klávesy Ctrl nebo Command a pustit je až na odkládací ploše. Vodítko pak bude zasahovat jak na odkládací plochu, tak i na obě strany dvojstránky.

- 2 V dokumentu neklepejte, jen pohybujte ukazatelem po ploše okna dokumentu a sledujte, co se při pohybu ukazatele děje se svislým i vodorovným pravítkem. Všimněte si, jak čárkovaný indikátor polohy na pravítkách kopíruje polohu ukazatele a ztlumené hodnoty X a Y v ovládacím panelu udávají souřadnice ukazatele.
- 3 Dále stiskněte klávesu Ctrl (Windows) nebo Command (Mac OS) a umístěte ukazatel na vodorovné pravítko. Přetáhněte z něj vodítko dolů přibližně k hodnotě 262,5 mm. Aktuální hodnotu souřadnice Y ukazatele sledujte v ovládacím panelu nebo panelu Transformace/Transform (Okna/ Window → Objekt a rozvržení/Object & Layout → Transformace/Transform). Pokud se vám nepodaří umístit ukazatel přesně na hodnotu 262,5 mm, nevadí, napravíte to v dalším kroku.

Poznámka: Ovládací prvky v panelu Transformace/Transform jsou podobné těm v ovládacím panelu. Oba panely můžete použít k řadě běžných úprav, jako je změna umístění, velikosti, měřítka a úhlu otočení.

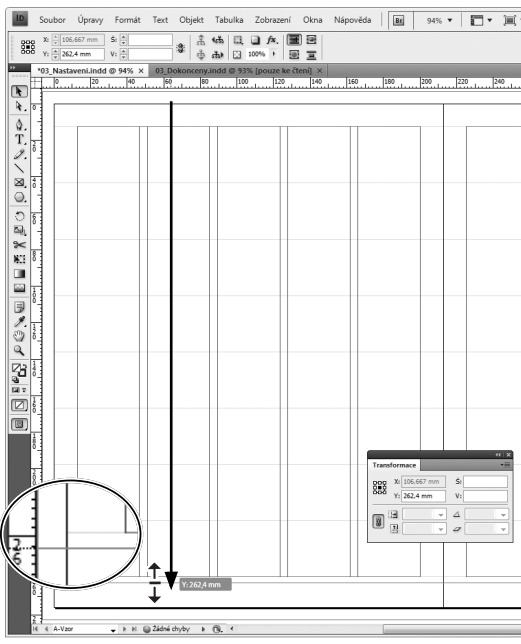

4 Abyste mohli umístit vodítko přesně na hodnotu 262,5 mm, klepněte na nástroj Výběr (\*) a vyberte jím vodítko. Vybraná vodítka mají jinou barvu než nevybraná. Jakmile je vodítko vybráno, hodnota Y v ovládacím panelu nebo panelu Transformace/Transform již nebude ztlumená. V ovládacím panelu označte hodnotu v poli Y a přepište ji na 262,5 mm. Stiskem klávesy Enter nebo Return pak nastavíte polohu vodítka.

**Tip:** Při práci v kterémkoli panelu můžete vybrat hodnot u v textovém poli tak, že klepnete na písmeno nebo ikonu, která ho označuje. Klepněte například na Y – vybere se hodnota v poli Y.

- **5** Přetáhněte vodítko ze svislého pravítka na souřadnici X 51 mm. Hodnotu souřadnice X sledujte během tažení v ovládacím panelu. Vodítko se přimkne k vodítku sloupce, které se nachází na tomto místě.
- 6 Ze svislého pravítka přetáhněte ještě druhé vodítko na souřadnici X 374,4 mm.

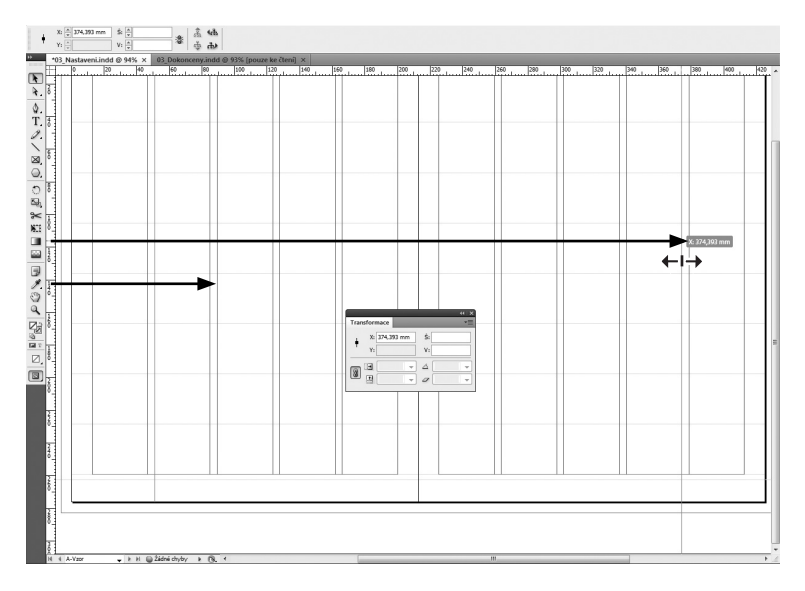

7 Zvolte příkaz Soubor/File → Uložit/Save.

#### Vytvoření textového rámečku na vzorové stránce

Jakýkoli text nebo grafický prvek, který vložíte na vzorovou stránku, se objeví na každé stránce dokumentu, které na ní budou založeny. Zápatí, které zde vytvoříte na obou vzorových stránkách, bude obsahovat název článku ("Letní dovolená") a číslo strany.

- 1 Zkontrolujte, zda je v okně dokumentu zobrazen spodek levé vzorové stránky. Pokud tomu tak není, zvětšete zobrazení a použijte posuvníky nebo nástroj Ručička (<sup>(1)</sup>).
- 2 V panelu nástrojů vyberte nástroj Text (T). Na levé vzorové stránce pod druhým sloupcem na průsečíku vodítek (viz obr.) vytvořte tažením textový rámeček. Pokud se vám nepodaří umístit ho přesně, nevadí, napravíte to později.

Poznámka: Při vytváření rámečku nástrojem Text je výchozím bodem rámečku značka účaří (krátká tučná vodorovná čárka na ukazateli) na textovém ukazateli, nikoliv jeho vrch.

3 Po dokončení bude v novém rámečku blikat textový kurzor. Zvolte příkaz Text/ Type → Vložit speciální znak/Insert Special Character → Značky/Markers → Číslo aktuální stránky/Current Page Number.

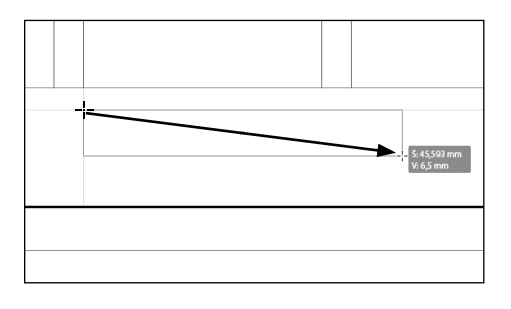

V textovém rámečku se objeví písmeno A. Tento znak se na stránkách dokumentu, které na ní budou založeny, změní na číslo aktuální stránky, např. "2" na straně 2.

- 4 Ještě doplníte za číslo stránky čtverčíkovou mezeru. Kurzor by měl i nadále blikat v textovém rámečku. Klepnutím pravým tlačítkem myši (Windows) nebo se stisknutou klávesou Control (Mac OS) zobrazte místní nabídku a zvolte v ní příkaz Vložit prázdné místo/Insert White Space → Dlouhá mezera/Em Space. Tento příkaz lze zvolit i v nabídce Text/Type.
- 5 Za čtverčíkovou mezeru napište text Letní dovolená.

Dále změníte typ písma i jeho velikost.

**Poznámka:** Vlastnosti celého textu v textovém rámečku lze upravit, pokud rámeček vyberete nástrojem Výběr. Chcete-li změnit vlastnosti jen části textu v rámečku, vyberte nástroj Text.

- 6 V panelu nástrojů zvolte nástroj Výběr () a klepněte jím na textový rámeček zápatí. Ujistěte se, že všechen text, který jste právě zadali, je viditelný. Pokud ne, tažením za pravý spodní roh textového rámečku ho zvětšete natolik, aby byl text vidět.
- 7 Příkazem Text/Type → Znaky/Character zobrazte panel Znaky/ Character.
- 8 V panelu Znaky/Character zvolte písmo Adobe Garamond Pro a styl Regular.
- 9 V nabídce velikostí písma zvolte 12 b.

**Poznámka:** Nabídku velikosti písma ( $_{\text{TA}}$ ) lze snadno zaměnit s nabídkou Proklad/Leading ( $_{\text{TA}}^{\underline{A}}$ ). Zkontrolujte proto, zda jste změnili velikost písma a ne proklad.

10 V panelu nástroje zvolte nástroj Výběr (). Pokud je to nutné, posuňte rámeček zápatí tak, aby jeho levý horní roh přilnul k vodorovnému a svislému vodítku, jež jste si vytvořili dříve (viz obr.).

▶ **Tip:** Když nejsou vybrány žádné objekty, stanou se změny, které jste provedli v panelu Znaky/Character nebo v jiných panelech, výchozím nastavením pro aktivní dokument. Abyste omylem nezměnili svá výchozí nastavení, zkontrolujte vždy před provedením změn v panelu, zda máte vybraný nějaký objekt.

11 V ovládacím panelu vlevo nahoře klepněte na ikoně referenčních bodů na levý horní bod (

). Zkontrolujte, zda má souřadnice X v ovládacím panelu hodnotu 51 mm a souřadnice Y hodnotu 262,5 mm.

12 V okně dokumentu klepněte na prázdné místo nebo příkazem Úpravy/Edit → Odznačit vše/Deselect All odznačte textový rámeček.

Dále na levé vzorové stránce vytvoříte duplikát zápatí a tuto kopii umístíte na pravou vzorovou stránku.

|               | A | Letní dovolená | ļ |
|---------------|---|----------------|---|
| d-            | I |                | ] |
| $\rightarrow$ |   |                |   |
| vý            |   |                |   |

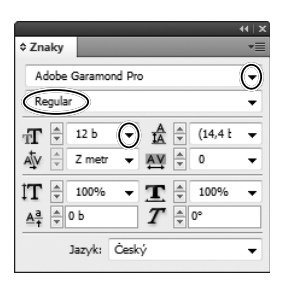

13 Nástrojem Výběr () vyberte textový rámeček zápatí na levé vzorové stránce. Stiskněte a podržte klávesu Alt (Windows) nebo Option (Mac OS) a přetáhněte rámeček na pravou vzorovou stránku tak, aby se přimknul k vodítkům jako zrcadlový obraz levé vzorové stránky (viz obr.).

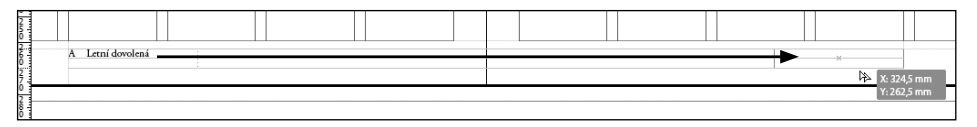

Tip: Když není prvek vzorové stránky vybrán, zobrazí se podél okraje jeho ohraničovacího rámečku tečkovaná čára. Tak jsou vizuálně odlišeny prvky vzorové stránky od objektů vytvořených na stránkách dokumentu, jejichž ohraničovací rámečky jsou tvořeny plnou čarou.

- **14** Zkontrolujte, zda vidíte spodek pravé vzorové stránky. V případě potřeby zvětšete zobrazení a sjeďte níže, abyste viděli textový rámeček na jejím spodku.
- **15** Vyberte nástroj Text (T) a klepněte na libovolné místo uvnitř textového rámečku na pravé vzorové stránce. Ukazatel se změní na textový kurzor.
- **16** Klepněte na ovládacím panelu na tlačítko Ovládací prvky formátování odstavce/Paragraph Formatting Controls (I) a pak klepněte na tlačítko Zarovnat doprava/Align Right.

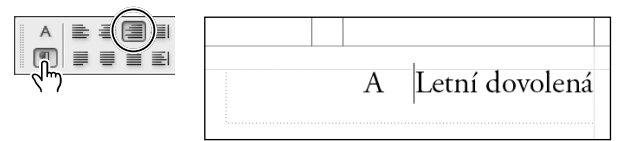

Klepnutím na tlačítko Ovládací prvky formátování odstavce/Paragraph Formatting Controls vlevo nahoře v ovládacím panelu zobrazte volby zarovnání.

Text v rámečku zápatí na pravé vzorové stránce je nyní zarovnán doprava. Pravou vzorovou stránku dále upravíte tak, aby číslo stránky na ní bylo až za slovy "Letní dovolená".

- 17 Smažte čtverčíkovou mezeru a číslo stránky na začátku zápatí.
- 18 Klepnutím umístěte textový kurzor na konec za slova "Letní dovolená" a zvolte příkaz Text/ Type → Vložit speciální znak/Insert Special Character → Značky/ Markers → Číslo aktuální stránky/Current Page Number.
- 19 Vložte textový kurzor mezi slova "Letní dovolená" a číslo stránky. Klepněte pravým tlačítkem myši (Windows) nebo klepněte se stisknutou klávesou Control (Mac OS) a pak zvolte příkaz Vložit prázdné místo/Insert White Space → Dlouhá mezera/Em Space.

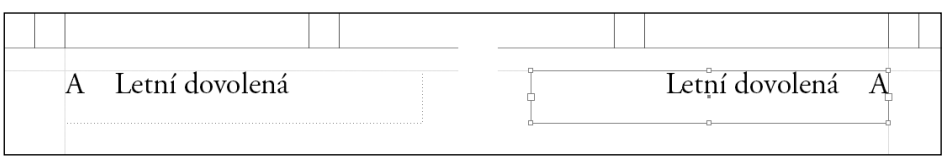

Levé a pravé zápatí

20 Zavřete nebo ukotvěte panel Znaky/Character. Zvolte příkaz Úpravy/Edit → Odznačit vše/ Deselect All a pak příkaz Soubor/File → Uložit/Save.

#### Přejmenování vzorové stránky

Pokud máte v dokumentu více vzorových stránek, je dobré je pojmenovat popisnými názvy. První vzorovou stránku přejmenujete na "Mřížka stránky – zápatí".

1 Pokud není zobrazený panel Stránky/Pages, zvolte příkaz Okna/Window → Stránky/Pages. Zkontrolujte, zda je ještě vybraná vzorová stránka A-Vzor. Klepněte na tlačítko nabídky panelu

(I) v horním rohu panelu Stránky a zvolte příkaz Volby vzoru pro A-. Vzor/Master Options for A-Master.

2 Zadejte název Mřížka stránky – zápatí a klepněte na tlačítko OK.

| Volby vzoru                                                     |                                           | Send Feedback |
|-----------------------------------------------------------------|-------------------------------------------|---------------|
| <u>P</u> refix:<br><u>N</u> ázev:<br>Od <u>v</u> ozen od vzoru: | A<br>Mřížka stránky - zápatí<br>[Žádný] - | OK<br>Zrušit  |
| <u>P</u> očet stránek:                                          | 2                                         |               |

▶ Tip: V dialogu Volby vzoru/Master

Options lze kromě jména změnit i další vlastnosti již vytvořených vzorových stránek.

#### Vytvoření dodatečných vzorových stránek

V dokumentu lze vytvořit více vzorových stránek. Mohou být vytvořeny nezávisle na sobě nebo vzorovou stránku můžete založit na jiné vzorové stránce. Když založíte vzorovou stránku na jiné vzorové stránce, pak všechny změny, které provedete na rodičovském vzoru, se projeví i na dceřiných vzorech.

Např. vzorová stránka A-Mřížka stránky – zápatí se hodí na většinu stran v dokumentu této lekce, a proto ji lze použít jako základ pro řadu dalších vzorových stránek, které sdílí klíčové prvky layoutu, jako jsou okraje a číslo aktuální stránky.

Aby se jednotlivé layouty navzájem podobaly vzhledem, vytvoříte samostatnou řadu vzorových stránek, které budou obsahovat vyhrazené místo pro text a grafické prvky. Vzor rozmístění založíte na vzoru A-Mřížka stránky – zápatí.

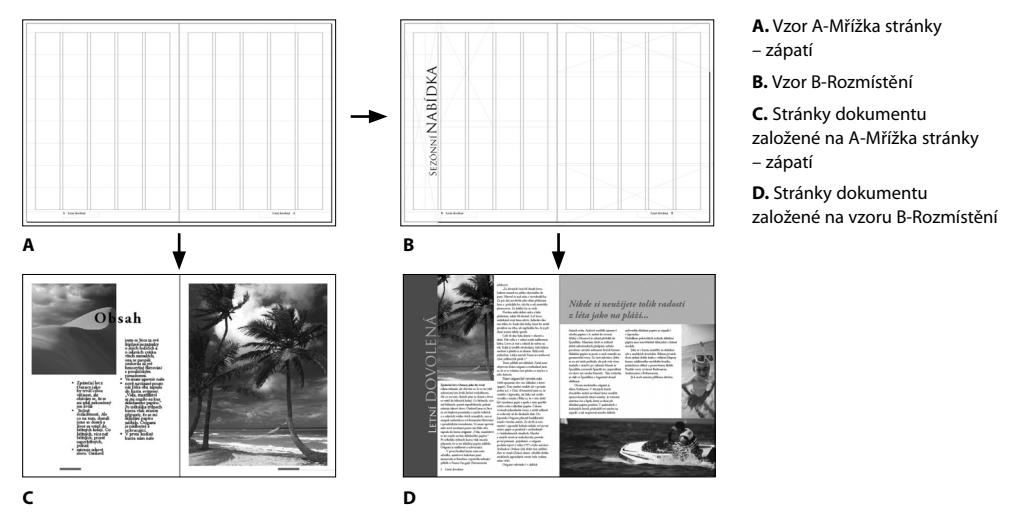

#### Vytvoření vzoru pro rozmístění prvků

Dále vytvoříte druhou vzorovou stránku, na které vyhradíte místa pro text a grafické prvky, které budou součástí článku. Vyhrazením místa na vzorových stránkách lze zajistit jednotný vzhled stránek článku a ušetřit si práci s vytvářením textových rámečků znovu na každé stránce dokumentu.

- 1 V panelu Stránky/Pages zvolte v nabídce panelu příkaz Nový vzor/New Master.
- 2 Vzor nazvěte Rozmístění.
- 3 V rozbalovací nabídce Odvozen od vzoru/Based on Master zvolte A-Mřížka stránky – zápatí a klepněte na tlačítko OK.

Všimněte si, že na obou ikonách stránek vzoru B-Rozmístění je v panelu Stránky/Pages zobrazeno písmeno A. Toto písmeno symbolizuje, že vzor B-Rozmístění je odvozen od vzoru A-Mřížka stránky – zápatí. Kdybyste upravili vzor A-Mřížka stránky – zápatí, změny se projeví i ve vzoru B-Rozmístění. Asi také zjistíte, že objekty, jako jsou zápatí, nelze na jiných vzorových stranách snadno vybrat. Jak se vybírají a mění prvky vzorových stránek, to se v této lekci dovíte později.

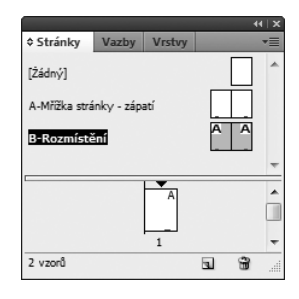

Tip: Pokud nejsou v panelu Stránky/Pages všechny ikony vzorových stránek viditelné, umístěte ukazatel na vodorovný pruh, který se nachází pod vzorovými stránkami. Klepněte a přetáhněte ho dolů tak, aby se zobrazily všechny vzorové stránky.

#### Vyhrazení rámečku pro nadpis

První místo vyhradíte pro nadpis článku, který bude obsažen v natočeném textovém rámečku.

- 1 Poklepáním na ikonu vzoru B-Rozmístění v panelu Stránky/ Pages zobrazte levou stranu doprostřed okna dokumentu.
- 2 Vyberte nástroj Text (T). Umístěte ukazatel k levému okraji stránky do odkládací plochy. Klepnutím a tažením vytvořte textový rámeček, který je nepatrně širší než celá stránka. Výška by měla být přibližně stejná jako šířka libovolného sloupce mřížky. Rámeček umístíte a jeho velikost upravíte až později.

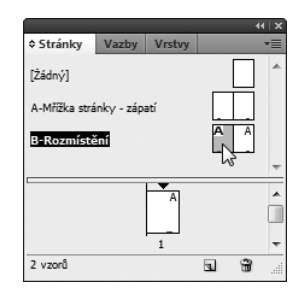

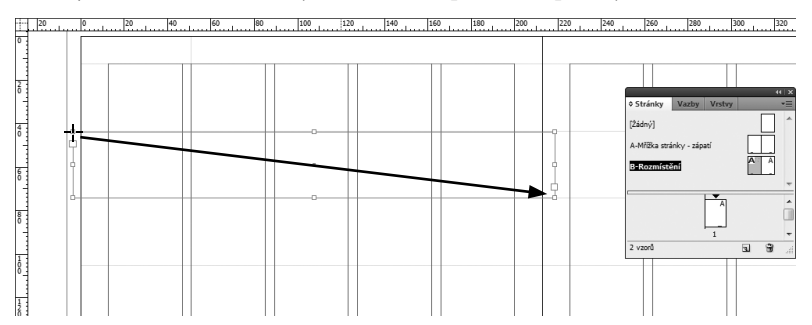

- 3 Textovým kurzorem do nového textového rámečku napište slova Sezónní nabídka.
- **4** Klepněte třikrát na text, který jste v předchozím kroku napsali. Tím v rámečku vyberete všechny znaky.
- 5 V ovládacím panelu klepněte na tlačítko Ovládací prvky formátování znaků/ Character Formatting Controls (A). V nabídce písem zvolte font Trajan Pro.

Písmo Trajan Pro má jen velká písmena, proto text, který napíšete, bude celý tvořen verzálkami.

| A  | Trajan Pro        | 🔽 🗹 후 12 b | TT T   | T |
|----|-------------------|------------|--------|---|
| 91 | 🕖 Times New Roman |            | Ukázka |   |
| PF | 🙆 Trajan Pro      | N          | Ukázka |   |
|    | O Trebuchet MS    | 5          | Ukázka |   |
|    | 🕖 Tunga           |            | Ukázka | - |
| R. | 🕖 Utsaah          |            | !"#\$  |   |
| \$ | 🕖 Vani            |            | Ukázka |   |

- **6** Poklepáním vyberte slovo "SEZÓNNÍ". V nabídce velikosti písma v ovládacím panelu zvolte 36b. Dále vyberte slovo "NABÍDKA" a zvolte velikost písma 60b.
- 7 V ovládacím panelu klepněte na tlačítko Ovládací prvky formátování odstavce/Paragraph Formatting Controls (1) a pak klepněte na tlačítko Zarovnat na střed/Center Align.
- 8 Klepněte na nástroj Výběr (); textový rámeček bude vybraný. Klepněte naspodu rámečku na prostřední úchyt a táhněte jím do té doby, než rámeček pojme celý text. Pokud text zmizí, zvětšete rámeček opět tažením za úchyt směrem dolů. Až bude výsledek v pořádku, příkazem

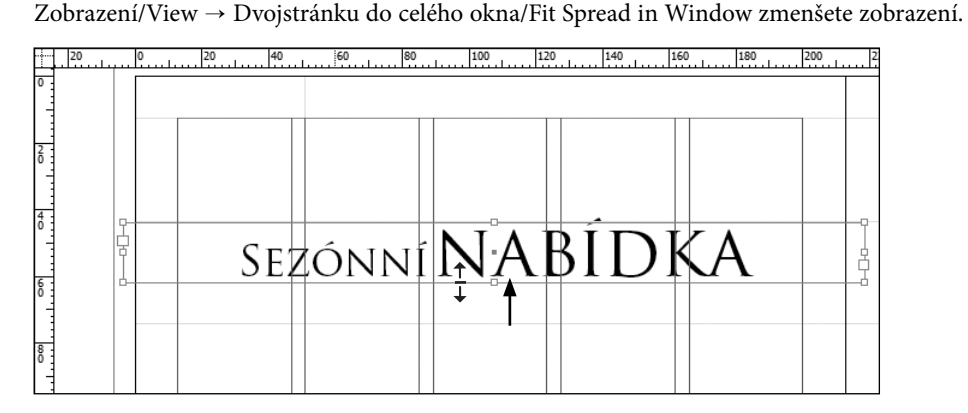

- 9 V ovládacím panelu vyberte na ikoně referenčních bodů levý horní referenční bod (ﷺ). Uprostřed ovládacího panelu klepněte na tlačítko Otočit o 90° doleva/Rotate 90° Counterclockwise (<sup>\*</sup>).
- 10 Přetáhněte natočený textový rámeček dolů tak, aby se jeho horní okraj přimknul k vodítku okraje nahoře na stránce a jeho pravý okraj k pravému vodítku sloupce úplně vlevo. Potom tažením za spodní prostřední úchyt rámečku roztáhněte rámeček až ke spodnímu okraji stránky nad zápatí.

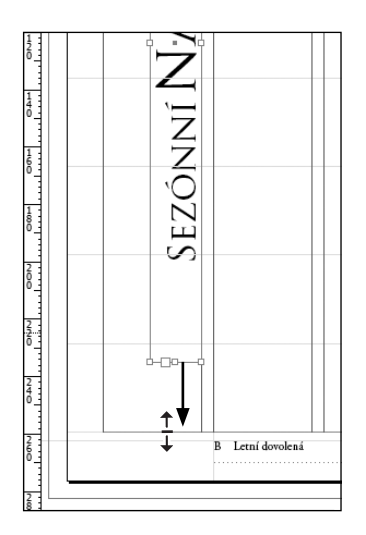

11 Klepnutím do prázdného místa odkládací plochy nebo stránky výběr odznačte a pak příkazem Soubor/File → Uložit/Save dokument uložte.

#### Vyhrazení rámečku pro grafické prvky

Již jste vyhradili místo textovému rámečku nadpisu článku. Dále na vzor B-Rozmístění umístíte dva rámečky pro grafické prvky. Podobně jako textové rámečky budou i tyto rámečky vyhrazovat místo pro obrázky na stránkách dokumentu. Tím vám pomohou udržet jednotný vzhled článku.

**Poznámka:** V každém dokumentu nemusíte vyhrazovat místo objektům. Například u krátkých dokumentů není nutné vytvářet vzorové stránky a vyhrazovat na nich místo rámečky.

Nástroje Obdélník (□) a Obdélníkový rámeček (⊠) jsou do jisté míry ekvivalentní. Nástroj Obdélníkový rámeček, který obsahuje netisknutelné X, se však běžně používá k vyhrazení místa pro grafické prvky.

Vytvoříte-li si nejdříve vodítko, usnadníte si práci s umístěním grafických rámečků.

- Zvolte příkaz Zobrazení/View → Mřížka a vodítka/Grids & Guides a zkontrolujte, zda je zatržená volba Přitahovat na vodítka/Snap to Guides.
- 2 Na levé vzorové stránce přetáhněte z vodorovného pravítka vodítko na souřadnici Y 143,9 mm. Připomínáme, že poloha vodítka během tažení bude zobrazena v ovládacím panelu. Jakmile dosáhne hodnoty 143,9, uvolněte tlačítko myši.

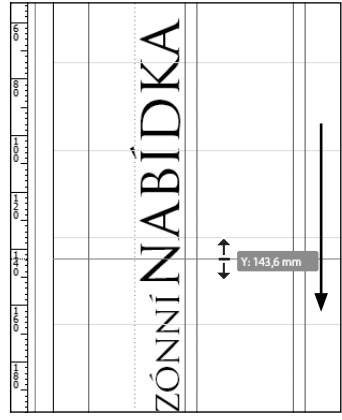

Aby bylo vodítko přesně na souřadnici Y 143,9 mm, zvolte nástroj Výběr ()) a klepnutím vodítko vyberte (barva vodítka se po vybrání změní). Pak do pole souřadnice Y na ovládacím panelu zadejte hodnotu **143,9 mm** a stiskněte klávesu Enter nebo Return.

- 3 Klepnutím do prázdného místa odkládací plochy nebo stránky výběr odznačte a pak v panelu nástrojů vyberte nástroj Obdélníkový rámeček (⊠).
- **4** Umístěte křížový ukazatel na vodítko spadávky do levého horního rohu levé stránky na souřadnice X 46,9 mm a Y -6,4 mm. Jak pohybujete křížovým ukazatelem, jeho souřadnice X a Y jsou zobrazeny v ovládacím panelu v polích X a Y.
- 5 Klepnutím a tažením vytvořte rámeček, který se bude rozprostírat od vodítka spadávky nad horním okrajem stránky až po vodorovné vodítko, jež jste umístili na souřadnici Y 143,9 mm, a na boku bude zasahovat až k vodítku na souřadnici X 123,4 mm.

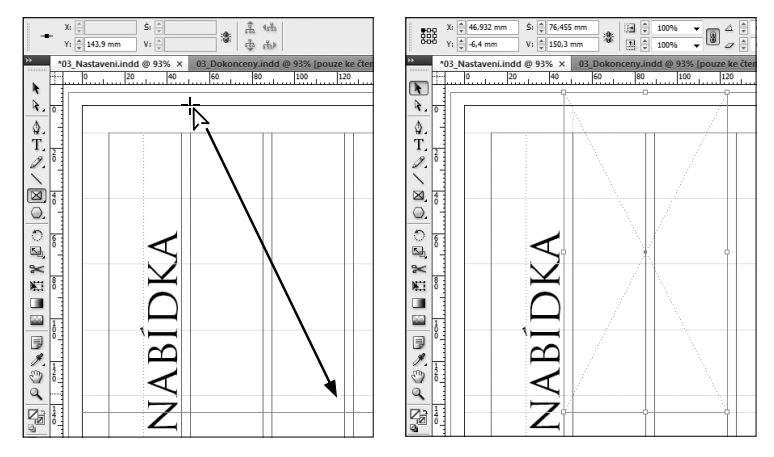

- **6** Nyní umístíte rámeček vyhrazující místo pro grafické prvky na pravou vzorovou stránku. Postupujte podle kroků 2 až 5, ale vodítko na této stránce umístěte na souřadnici Y 194,7 mm.
- 7 Tažením vytvořte obdélníkový rámeček, který začíná na hřbetu u levého okraje pravé vzorové stránky a sahá k vodítku spadávky u pravého okraje stránky. Horní okraj rámečku by měl být umístěn zároveň s vodítkem, které jste vytvořili v předchozím kroku; dolní okraj by měl být umístěn zároveň s vodítkem spadávky naspodu stránky.

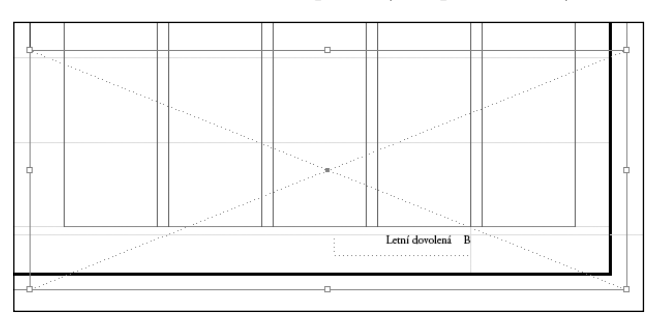

8 Zvolte příkaz Soubor/File → Uložit/Save.

#### Obtékání textu kolem grafického prvku

Na vzorové stránce můžete nastavit obtékání textu kolem rámečku vyhrazujícího místo pro určitý objekt. Na každé stránce, která bude na této vzorové stránce založena, tím zabráníte zasahování textu do obrázků.

- 1 Nástrojem Výběr () vyberte rámeček grafického objektu, který jste vytvořili na levé vzorové stránce.
- 2 Zvolte příkaz Okna/Window → Obtékání textu/Text Wrap. V okně Obtékání textu/Text Wrap pak klepněte na druhou volbu obtékání (I), kterou nastavíte obtékání textu kolem ohraničovacího rámečku.

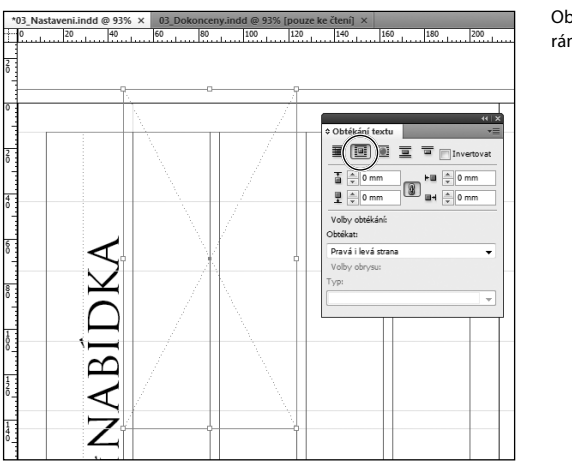

Obtékání textu kolem rámečku grafického prvku

3 Zkontrolujte, zda není v panelu Obtékání textu/Text Wrap zapnuta ikona Změnit všechna nastavení na stejné hodnoty/Make All Settings The Same (2), a do pole Odstup dole/Bottom Offset zadejte hodnotu 4,2 mm. Stiskněte klávesu Enter nebo Return. Naspodu rámečku se objeví viditelná hranice obtékání.

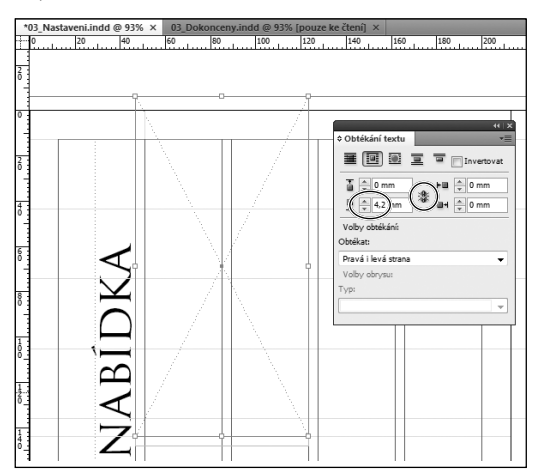

Odstup obtékání textu použitý u rámečku grafického prvku

- 4 Nástrojem Výběr () vyberte rámeček vyhrazený pro grafiku, který jste vytvořili na pravé vzorové stránce. Zopakujte krok 2 a 3, ale tentokrát zadejte hodnotu 4,2 mm do pole Odstup nahoře/Top Off set. Všechna ostatní nastavení odstupu ponechte 0 mm. Stiskněte klávesu Enter nebo Return. Na vrchu rámečku se objeví viditelná hranice obtékání.
- 5 Zavřete panel Obtékání textu/Text Wrap a zvolte příkaz Soubor/File → Uložit/Save.

#### Kreslení barevných tvarů

Nyní doplníte rámeček s pozadím pod nadpis a další rámeček s pozadím do horní části pravé vzorové stránky. Tyto prvky se pak objeví na všech stránkách, které budou založeny na vzoru B-Rozmístění.

- 1 Zvolte příkaz Úpravy/Edit → Odznačit vše/Deselect All, jelikož následující kroky nevyžadují mít vybrán objekt.
- 2 Zvolte příkaz Zobrazení/View → Stránku do celého okna/Fit Page in Window a podle potřeby použijte posuvníky tak, abyste viděli celou pravou vzorovou stránku.
- 3 V panelu nástrojů zvolte nástroj Výběr () a přetažením z vodorovného pravítka na souřadnici Y 67,7 mm vytvořte nové vodítko. Pak klepnutím do prázdného prostoru vodítko odznačte.

Při vybírání a přetahování rámečků často nechtěně posunete vodítka.

4 Zvolte příkaz Zobrazení/View → Mřížka a vodítka/Grids & Guides → Zamknout vodítka/ Lock Guides.

Tip: Příkaz Zamknout vodítka/Lock Guides je dostupný i z místní nabídky, kterou zobrazíte klepnutím pravým tlačítkem myši (Windows) nebo klepnutím se stisknutou klávesou Control (Mac OS) na prázdné místo stránky nebo na odkládací plochu.

- 5 Příkazem Okna/Window → Vzorník/Swatches otevřete panel Vzorník/Swatches.
- 6 V panelu nástrojů vyberte nástroj Obdélníkový rámeček (⊠). Umístěte ukazatel k pravému hornímu rohu pravé vzorové stránky do bodu, kde se protínají vodítka spadávky. Klepnutím a tažením vytvořte rámeček, který bude vlevo sahat až ke hřbetu a dole až k vodorovnému vodítku na souřadnici Y 67,7 mm.

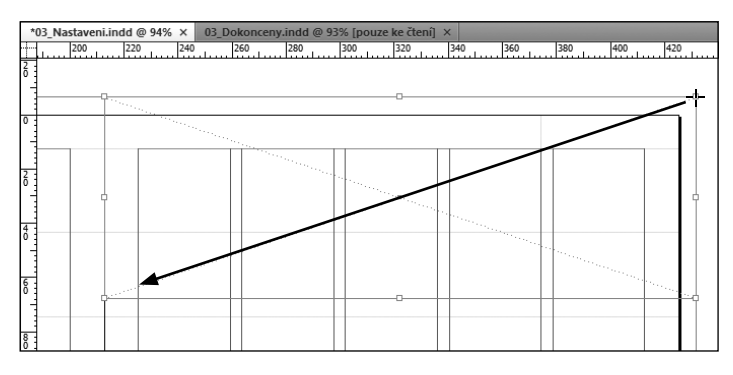

- 7 V levém horním rohu panelu Vzorník/Swatches klepněte na políčko Výplň/Fill (I) a pak v seznamu vzorků klepněte na [Papír]/[Paper]. Tím vyhradíte [Papír] jako barvu objektů, které zde později vytvoříte. Všimněte si, že políčko Výplň/ Fill je i v panelu nástrojů před políčkem Tah/ Stroke.
- 8 Použijte posuvníky tak, abyste viděli celou levou vzorovou stránku.
- 9 Máte-li stále vybrán nástroj Obdélníkový rámeček (⊠), umístěte ukazatel k levému hornímu rohu levé vzorové stránky do bodu, kde se protínají vodítka spadávky. Klepnutím a tažením vytvořte rámeček, který bude vpravo sahat až k pravému okraji prvního sloupce a dole až k vodítku spadávky u spodního okraje stránky. Opakováním kroku 7 nastavte jako výplň [Papír]. Všimněte si, že nový rámeček zakrývá text.
- 10 Nový rámeček ponechte vybraný a zvolte příkaz
   Objekt/Object → Uspořádat/Arrange → Zcela
   dozadu/Send to Back.
- 11 Zvolte příkaz Úpravy/Edit → Odznačit vše/Deselect All a pak příkaz Soubor/File → Uložit/Save.

#### Vytvoření textových rámečků se sloupci

Na vzorové stránce B-Rozmístění jste zatím vyhradili místo pro nadpis, grafické prvky a dva pruhy pozadí. Vzorovou stránku dokončíte vytvořením rámečků pro text článku.

- 1 Vyberte nástroj Text (T) a na levé vzorové stránce umístěte ukazatel na průsečík pravého a spodního vodítka okrajů. Tažením nahoru doleva vytvořte textový rámeček tak, aby měl 8 řádků na výšku a 4 sloupce na šířku. Rámeček by měl sahat nahoře až k hornímu okraji a vlevo až k levému okraji druhého sloupce.
- 2 Zvolte příkaz Zobrazení/View → Dvojstránka do celého okna/Fit Spread in Window. Zavřete nebo skryjte panely, které by vám při zobrazení celé dvojstránky překážely.

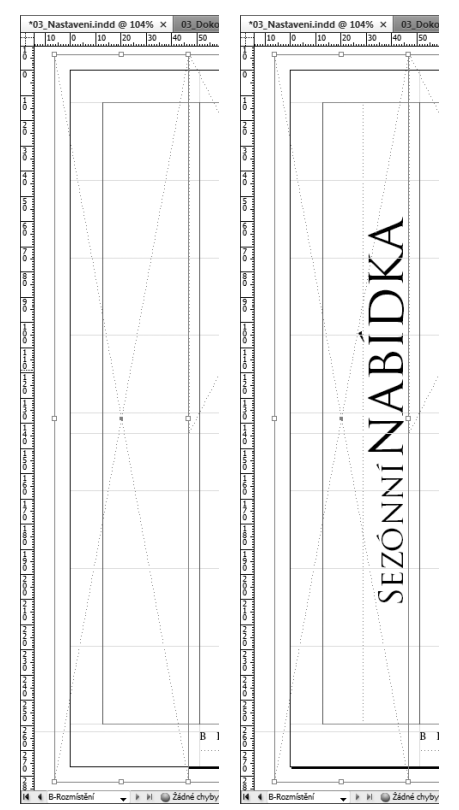

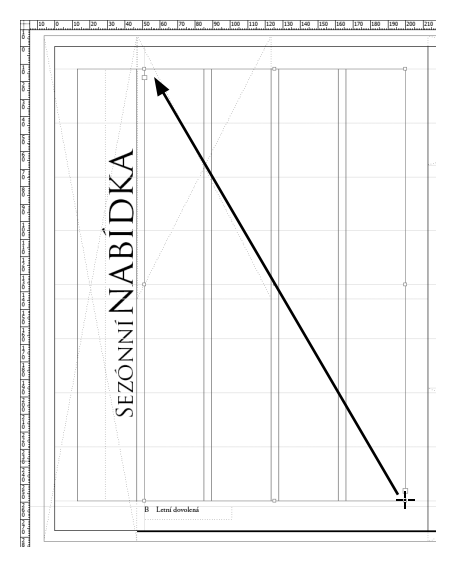

3 Na pravé vzorové stránce umístěte ukazatel na průsečík levého okraje a horní hranice třetí řady. Tažením dolů doprava vytvořte textový rámeček tak, aby měl 6 řádků na výšku a 4 sloupce na šířku, řiďte se při tom vodítky a jeho hranice přitáhněte až k nim (viz obr.).

Dále nastavíte v textových rámečcích dva sloupce.

- 4 Zvolte nástroj Výběr (∖). Klepnutím se stisknutou klávesou Shift vyberte oba textové rámečky, jež jste právě vytvořili na levé a pravé vzorové stránce.
- 5 Pak zvolte příkaz Objekt/Object → Volby textového rámečku/Text Frame Options. V sekci Sloupce/ Columns změňte hodnotu v políčku Počet/Number na 2 a klepněte na tlačítko OK. Text bude nyní rozložen do dvou sloupců.

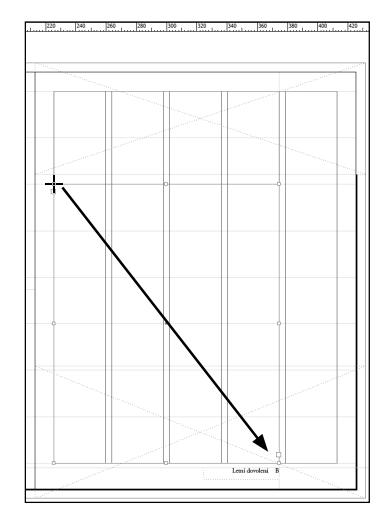

| Volby textového rámečku                                                   | Send Feedback |
|---------------------------------------------------------------------------|---------------|
| Všeobecné Volby účaří                                                     |               |
| Sloupce                                                                   |               |
| Počet: k k Mezera: 4,233 mr                                               |               |
| Sir <u>k</u> a:                                                           |               |
| Odstup vsazení<br>Na <u>h</u> oře: A 0 mm<br>Dole: A 0 mm<br>Vpravo: O mm |               |
| Svislé zarovnání                                                          |               |
| Zarovnání: Nahoru 🗸                                                       |               |
| Limit mezer odstavců: ↓ 0 mm                                              |               |
| 🔲 Ignorovat obtékání textu                                                |               |
| Náhled OK                                                                 | Zrušit        |

Každý rámeček hlavního textu bude mít dva sloupce. Aby text plynule přecházel z jednoho rámečku do druhého, nastavíte zřetězení těchto rámečků.

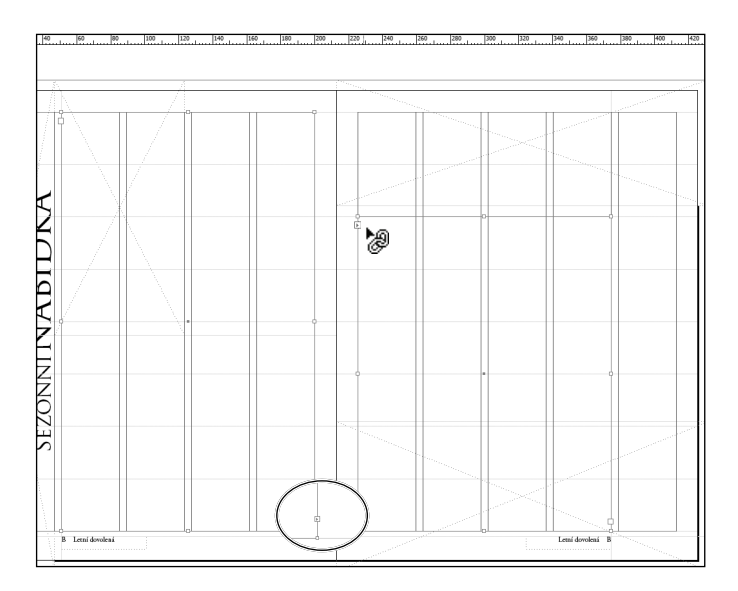

7 Uložte dokument.

● **Poznámka:** Příkazem Zobrazení/View → Zobrazovat zřetězení textu/Show Text Threads zobrazíte zřetězení rámečků. Textové rámečky lze zřetězit, i když v nich není žádný text.

#### Přiřazení vzorů stránkám dokumentu

Po vytvoření všech vzorových stránek nastává pravá chvíle pro jejich použití v dokumentu. Ve výchozím nastavení je všem stránkám dokumentu přiřazen jako vzor A-Mřížka stránky – zápatí. Vybraným stránkám přiřadíte jako vzor B-Rozmístění. Vzorovou stránku lze přiřadit stránkám v dokumentu přetažením ikony vzorové stránky na ikonu stránky dokumentu nebo pomocí nabídky panelu Stránky. U dlouhých dokumentů je lepší zobrazit ikony v panelu Stránky/Pages rozložené vodorovně.

- 1 V panelu Stránky/Pages klepněte na nabídku panelu a zvolte příkaz Volby panelu/Panel Options.
- 2 Poté v sekci Stránky/Pages odznačte volbu Zobrazit svisle/Show Vertically a zvolte malou velikost ikon. Pak klepněte na tlačítko OK.
- 3 Pokud nejsou všechny ikony vzorových stránek viditelné, umístěte ukazatel na vodorovný pruh, který se nachází pod vzorovými stránkami. Klepněte a přetáhněte ho dolů tak, aby se zobrazily všechny vzorové stránky. Pak ukazatel umístěte v pravém spodním rohu panelu Stránky/Pages, klepněte a pře-

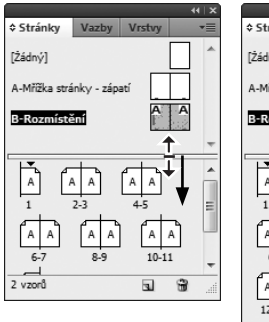

táhněte roh dolů tak, aby byly v panelu vidět všechny stránky.

Když již v panelu vidíte ikony všech stránek, přiřadíte vzor B-Rozmístění stránkám dokumentu, na kterých bude článek.

4 Dále klepněte na název B-Rozmístění, přetáhněte jej dolů a umístěte jej na levém spodním rohu ikony stránky 6 nebo na pravém spodním rohu ikony stránky 7. Až se kolem ikon stránek této dvojstránky objeví rámeček, pusťte tlačítko myši.

Vzor B-Rozmístění je již přiřazen stránkám 6 a 7, jak naznačuje písmeno B na ikonách těchto stránek. Vzor B-Rozmístění dalším stránkám přiřadíte jinou metodou.

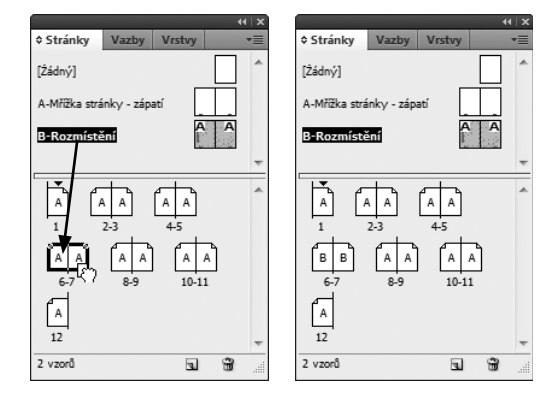

5 Nahoře v nabídce panelu Stránky/Pages zvolte příkaz Aplikovat vzor na stránky/Apply Master to Pages. V poli Aplikovat vzor/Apply Master zvolte B-Rozmístění. V poli Na stránky/To Pages zadejte 8–11 a klepněte na tlačítko OK.

Všimněte si, že stránky 6–11 jsou nyní v panelu Stránky naformátovány podle vzoru B-Rozmístění. Stránka 12 bude mít speciální úpravu bez čísla stránky, proto jí nepřiřadíte žádný vzor.

**6** V panelu Stránky/Pages klepněte na položku [Žádná]/[None] a přetáhněte ji dolů na ikonu strany 12. Jakmile se kolem ikony této stránky objeví rámeček, pusťte tlačítko myši.

Zkontrolujte, zda strany 1–5 mají přiřazený vzor A-Mřížka strany – zápatí a strany 6–11 vzor B-Rozmístění; straně 12 by neměl být přiřazený žádný vzor.

7 Zvolte příkaz Soubor/File → Uložit/Save.

#### A-Mříčka stránky - zápatí B Rozmístání A A A A A A 1 2-3 4-5 B B B B B B B 6-7 8-9 10-11 12 2 vzorů B B A A

\$ Stránky

[Żádný]

# Doplnění oddílů se změněným číslováním

Článek, na kterém pracujete, bude mít úvod číslovaný římskými číslicemi (i, ii, iii atd.). Jinou formu číslování lze zavést vložením oddílu. Nový oddíl začne na stránce 2 a bude obsahovat číslování římskými číslicemi, od strany 6 pak zavedete další oddíl, který již bude číslován arabskými číslicemi.

- 1 V panelu Stránky/Pages poklepáním na ikonu strany 2 tuto stránku vyberte.
- 2 V nabídce panelu Stránky/Pages zvolte příkaz Volby číslování a oddílu/Numbering & Section Options. V dialogu Nový oddíl/New Section zkontrolujte, zda jsou vybrány volby Začátek oddílu/Start Section a Automatické číslování stránek/Automatic Page Numbering, případně je vyberte.

**3** V sekci Číslování stránek/Page Numbering zvolte v nabídce Styl/Style jako styl číslování i, ii, iii, iii, iv... Klepněte na tlačítko OK.

| Nový oddíl                                                                                                    | Send Feedback |
|----------------------------------------------------------------------------------------------------|---------------|
| Začátek oddílu     Automatické číslování stránek     Začít číslování gtránek na: 1     Číslování stránek     Prefix oddílu:     Styl: i, ii, iii, iv     Značka <u>o</u> ddílu:     Vložit prefix při číslování stránek | OK<br>Zrušt   |
| Číslování kapitol dokumentu<br>Styl: 1, 2, 3, 4 •<br>a Automatické číslování kapitol<br>Zahájit číslování kapitol u: 1<br>Stejné jako předcházející dokument v knize<br>Název knihy: Není                               |               |

4 Zkontrolujte ikony stránek v panelu Stránky/Pages. Od stránky 2 by nyní v zápatích stránek měly být římské číslice.

Nyní zadáte od strany 6 až na konec dokumentu číslování arabskými číslicemi.

5 V panelu Stránky/Pages klepnutím vyberte stranu 6 (vi).

Poznámka: Klepnutím na ikonu stránky ji nastavíte jako cílovou stránku úprav. Pokud chcete stránku zobrazit, pak na ni v panelu Stránky/Pages poklepejte.

- 6 Klepněte na nabídku panelu v horním rohu panelu Stránky/Pages a zvolte příkaz Volby číslování a oddílu/Numbering & Section Options.
- 7 V dialogu Nový oddíl/New Section zkontrolujte, zda je zatržena volba Začátek oddílu/Start Section, případně ji vyberte.
- 8 Zatrhněte Začít číslování stránek na/Start Page Numbering At, stiskněte klávesu tabulátoru a zadejte číslo 2, aby číslování stránek oddílu začalo stranou 2.
- 9 Jako Styl/Style zvolte 1, 2, 3, 4... a klepněte na tlačítko OK.

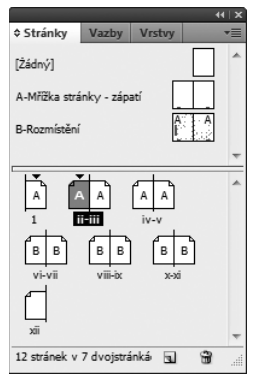

Trojúhelník nad stránkou ii symbolizuje začátek nového oddílu.

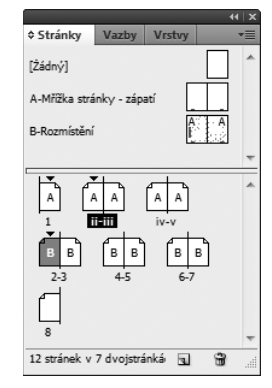

Stránky jsou nyní správně přečíslovány. Všimněte si, že černý trojúhelník se v panelu Stránky/ Pages nachází nad stranami 1, ii a 2. Trojúhelník symbolizuje začátek nového oddílu.

**10** Zvolte příkaz Soubor/File  $\rightarrow$  Uložit/Save.

# Přidání nových stránek

Do již vytvořeného dokumentu můžete doplnit další stránky. Do našeho pracovního dokumentu přidáme dvě další stránky.

- 1 V nabídce panelu Stránky/Pages zvolte příkaz Vložit stránky/Insert Pages.
- 2 Jako počet stránek zadejte 2, v nabídce Vložit/Insert zvolte Na konec dokumentu/At End of Document a jako vzor, který bude přiřazen těmto stránkám, zvolte B-Rozmístění.

| Vložit stránky                                       |                                                 | Send Feedback |
|------------------------------------------------------|-------------------------------------------------|---------------|
| <u>S</u> tránky:<br><u>V</u> ložit:<br><u>V</u> zor: | 2<br>Na konec dokumentu v 4/2<br>B-Rozmístění v | OK<br>Zrušit  |

3 Klepněte na tlačítko OK. Dokument se rozšíří o dvě stránky.

#### Uspořádání a mazání stránek

V panelu Stránky/Pages lze upravit pořadí stránek a smazat zbytečné stránky.

- 1 V panelu Stránky/Pages poklepejte na ikonu stránky 8, pak na ni klepněte a přetáhněte ji doprava za stránku 10 a pusťte tlačítko myši. Strana 8 nyní zaujímá místo strany 10. Strany 9 a 10 se přestěhovaly na místa stran 8 a 9.
- 2 Poklepáním na čísla 8–9 pod ikonou této dvojstránky obě stránky vyberte.
- Klepněte na tlačítko Odstranit vybrané stránky naspodu panelu. Tím strany 8 a 9 z dokumentu odstraníte.

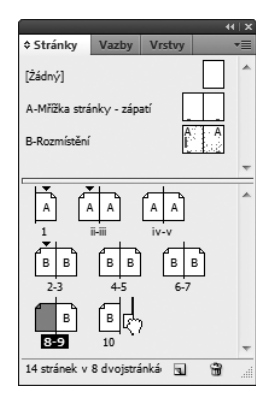

# Umístění textu a obrázků na stránky dokumentu

Po vytvoření kostry dvanáctistránkové publikace je na řadě doplnění jednotlivých článků. Abyste se mohli přesvědčit, jakým způsobem se změny, které jste provedli na vzorových stránkách, odrazí na stránkách dokumentu, doplníte na strany 2 a 3 text a obrázky.

1 V panelu Stránky/Pages poklepáním na ikonu strany 2 (pozor, ne strany ii) zobrazte tuto stránku doprostřed okna dokumentu.

Všimněte si, že na stránce 2 se nacházejí mřížka, zápatí a rámečky vyhrazené objektům, protože je založena na vzoru B-Rozmístění.

K importování obrázků a textu z jiných aplikací, např. obrázků z Photoshopu a textu z Wordu, použijete příkaz Umístit/Place.

2 Zvolte příkaz Soubor/File → Umístit/Place. Otevřete složku Lekce\_03, která se nachází ve vaší složce ID výuka, a poklepejte na soubor 03\_d.psd.

Podoba ukazatele se změní na ikonu načtené grafiky () a zobrazí náhled obrázku.

▶ **Tip:** Závorky se u ukazatele při importu textu nebo grafiky zobrazí tehdy, když InDesign pod ukazatelem rozpozná předem připravený rámeček. InDesign pak tento rámeček, pokud klepnete, použije a nebude vytvářet nový.

- 3 Umístěte ukazatel načtené grafiky do rámečku vyhrazeného pro grafické prvky na straně 2. Až se kolem ukazatele objeví závorky (2), klepněte myší. Aby se ukazatel zobrazil v závorkách, musíte ho mít nad vyhrazeným rámečkem.
- 4 Abyste obrázek umístili správně, zvolte příkaz Objekt/Object → Přizpůsobení/Fitting → Vystředit obsah/Center Content. Poté klepněte do prázdné části stránky nebo odznačte všechny vybrané objekty příkazem Úpravy/Edit → Odznačit vše/ Deselect All.
- 5 Zopakky 2 až 4, tentokrát však umístěte obrázek 03\_e.psd do rámečku vyhrazeného pro obrázek naspodu strany 3. Aby se ikona načtené grafiky zobrazila v závorkách, budete ji možná muset přesunout na pravou stranu vyhrazeného rámečku. Namísto vystředění obsahu tentokrát zvolte příkaz Objekt/Object → Přizpůsobení/Fitting → Vyplnit rámeček proporcionálně/Fill Frame Proportionally.

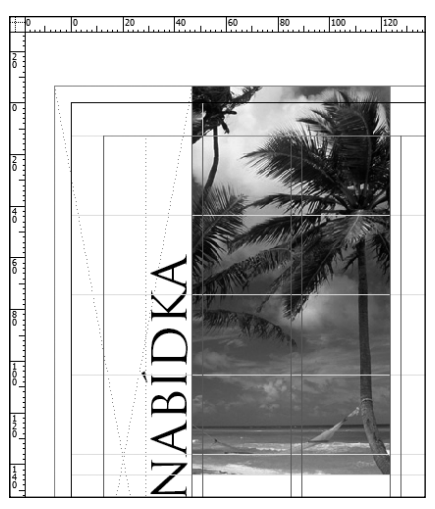

Tip: Jestliže je při umisťování souboru vybrán rámeček, obsah souboru bude vložen do něho. Vyhnout se tomuto nedopatření lze odznačením všech objektů před začátkem importu nebo během importu odznačením volby "Nahradit vybrané položky/Replace Selected Item" v dialogu Umístit/Place.

6 Pro jistotu zvolte příkaz Úpravy/Edit → Odznačit vše/Deselect All. Tím odznačíte všechny vybrané objekty. Pak zvolte příkaz Soubor/File → Umístit/ Place a poklepejte na soubor 03\_Clanek.doc, což je textový soubor vytvořený aplikací Microsoft Word.

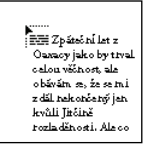

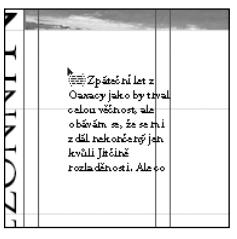

Ukazatel se změní na ikonu načteného textu (ﷺ) s náhledem prvních několika řádků textu, který budete umisťovat. Když má ukazatel podobu ikony načteného textu, můžete tažením vytvořit textový rámeček nebo klepnout do již připraveného textového rámečku. Pokud ukazatel přemístíte na již připravený textový rámeček, objeví se kolem ikony načteného textu závorky.

Klepnutím můžete text umístit do samostatného rámečku nebo stejným poustupem text automaticky nateče do zřetězených rámečků, což provedete v následujících krocích.

Poznámka: V předchozích verzích InDesignu bylo nutné při umisťování textu držet stisknutou klávesu Shift, aby natečení do zřetězených rámečků proběhlo automaticky. Nová volba Inteligentní přeformátování textu/Smart Text Reflow v podokně Text/Type v dialogu Předvolby/Preferences InDesignu CS4 vám umožňují nastavit průběh natékání umisťovaného textu.

7 Umístěte ukazatel s ikonou načteného textu na libovolné místo uvnitř textového rámečku dole na straně 2. Všimněte si, že kolem ikony jsou nyní závorky. Klepněte myší.

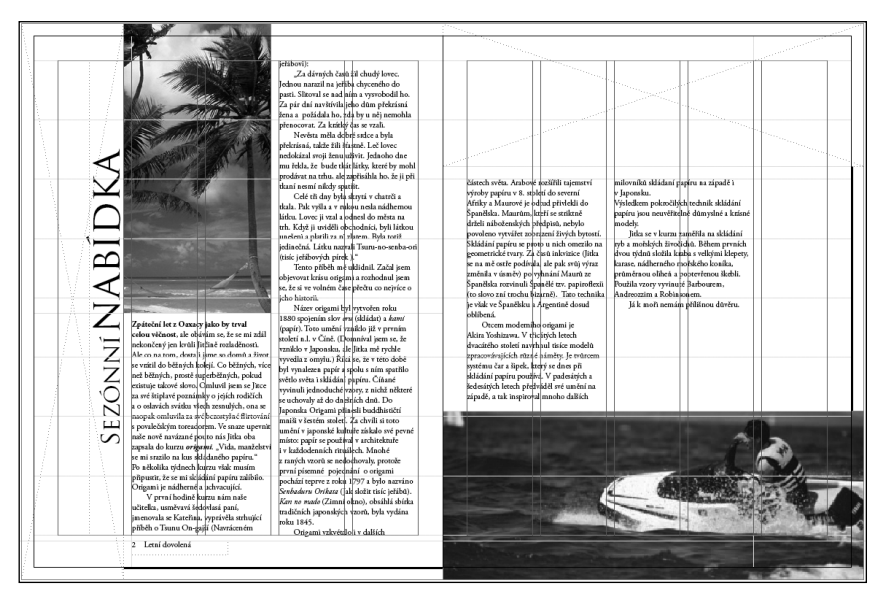

Text natekl do zřetězených rámečků na straně 2 a 3 a obtekl obrázky podle nastavení, která jste vytvořili na vzorových stránkách. Kdyby tyto rámečky nebyly zřetězeny, text by natekl jen na stranu 2 a přesahoval by mimo textový rámeček na této stránce. V takovém případě byste ho pak mohli nechat ručně natéct ze strany 2 na stranu 3.

● **Poznámka:** Pokud text nenatekl tak, jak popisujeme, zvolte příkaz Úpravy/Edit → Zpět/Undo a přemístěte ukazatel do dvojsloupcového textového rámečku.

- 8 Příkazem Úpravy/Edit → Odznačit vše/Deselect All pak zajistěte, že nebude vybrán žádný rámeček.
- 9 Příkazem Soubor/File → Uložit/Save své dílo uložte.

# Úprava položek vzorové stránky na stránkách dokumentu

Rámečky, kterými jste na vzorových stránkách vyhradili místo různým objektům, se objeví na stránkách dokumentu. Aby vám InDesign zabránil je náhodně přesunout nebo smazat, je potřeba k jejich vybrání a editaci na stránkách dokumentu použít pomocné klávesy. Slovo "SEZÓNNÍ" nyní nahradíte slovem "LETNÍ" a slovo "NABÍDKA" slovem "DOVOLENÁ". Abyste text mohli upravit, musíte vybrat rámeček se slovem "SEZÓNNÍ NABÍDKA" na stránce vzoru. Text navíc obarvíte.

1 Vybráním položky stránka 2 v rozbalovací nabídce Stránky/Pages vlevo na stavovém řádku na, spodu okna dokumentu přejděte na stránku 2.

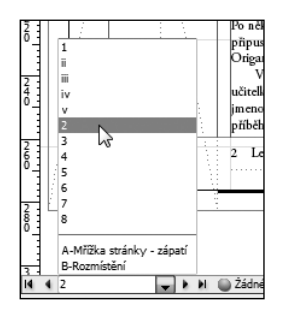

Pokud nevidíte text "SEZÓNNÍ NABÍDKA" celý, upravte zobrazení strany 2. Zvolte nástroj Výběr (k) a zkuste tento textový rámeček vybrat klepnutím.

Položky ze vzorové stránky nelze na stranách dokumentu vybrat pouhým klepnutím. Pokud však stisknete pomocnou klávesu, budete moci objekt ze vzorové stránky, např. textový rámeček, vybrat.

- **3** Stiskněte klávesy Shift+Ctrl (Windows) nebo Shift+Command (Mac OS) a klepnutím na rámeček s textem "SEZÓNNÍ NABÍDKA" na levém boku strany 2 tento rámeček vyberte.
- 4 Poklepáním nástrojem Text (T) vyberte slovo "SEZÓNNÍ" a pak je přepište slovem LETNÍ.
- 5 Poklepáním na slovo "LETNÍ" ho vyberte. V panelu Vzorník/Swatches klepněte na políčko Výplň/Fill (™) a pak v seznamu vzorků klepněte na [Papír]/[Paper]. Text se zbarví bíle.
- **6** Poklepáním nástrojem Text (T) vyberte slovo "NABÍDKA" a přepište je slovem DOVOLENÁ. Poklepáním na slovo DOVOLENÁ ho vyberte.

V dalším cvičení použijete nástroj Kapátko, kterým vyberete barvu z vloženého obrázku a použijete ji jako výplň vybraného textu. Potom Kapátkem obarvíte i další prvky v dokumentu.

7 Poklepáním na ikonu stránky 3 v panelu Stránky/Pages ji zobrazte doprostřed okna dokumentu. V panelu nástrojů zvolte nástroj Lupa ( ) a tažením vytvořte rámeček kolem obrázku muže v záchranné vestě. Tím obrázek zvětšíte a oblast, kterou jste ohraničili, vyplní okno.

8 V panelu nástrojů zkontrolujte, zda je ikona výplně nastavena na výplň textu (1/2), a pak vyberte nástroj Kapátko (1/2). Špičku kapátka přesuňte na žlutou část záchranné vesty a klepnutím ji vyberte. Barva, na kterou jste klepnuli, se stane barvou výplně vybraného textu.

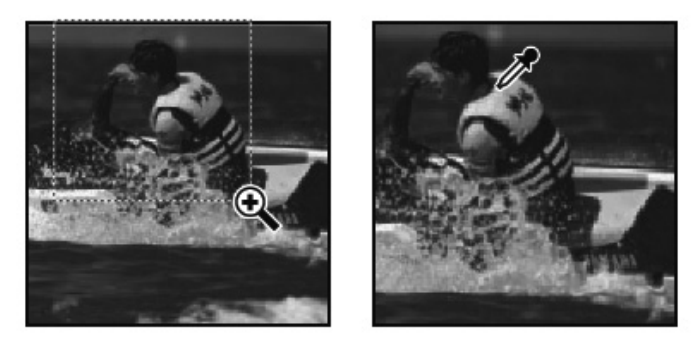

9 Zvolte příkaz Zobrazení/View → Dvojstránku do celého okna/Fit Spread in Window. Všimněte si, že i po použití dalších nástrojů zůstal text vybrán. Zvolte příkaz Úpravy/Edit → Odznačit vše/Deselect All, abyste si mohli prohlédnout text vyplněný žlutou barvou.

**Poznámka:** Ačkoliv jste tyto rámečky vytvořili na vzorové stránce, objeví se také na stránce dokumentu, protože jste ji založili na dané vzorové stránce.

- 10 Zvolte nástroj Výběr (), stiskněte klávesy Shift+Ctrl (Windows) nebo Shift+Command (Mac OS) a klepnutím na široký obdélníkový rámeček, který jste vytvořili nahoře na straně 3, jej vyberte. Stejně jako v kroku 8 jej nástrojem Kapátko vyplňte tou samou žlutou barvou. Zvolte příkaz Úpravy/Edit → Odznačit vše/Deselect All.
- 11 Znovu zvolte nástroj Výběr ( ), stiskněte klávesy Shift+Ctrl (Windows) nebo Shift+Command (Mac OS) a klepnutím vyberte dlouhý obdélníkový rámeček vlevo na samém okraji strany 2. Tentokrát jako barvu výplně vyberte nástrojem Kapátko tmavě modrou barvu na obrázku s palmami na straně 2.
- 12 Zvolte příkaz Úpravy/Edit → Odznačit vše/Deselect All.
- **13** Příkazem Soubor/File → Uložit/Save svou práci uložte.

## Otočení zobrazení dvojstránky

V některých případech potřebujete otočit celý layout stránky nebo dvojstránky tak, aby byl pro čtenáře snadněji čitelný. Například do časopisu standardního formátu se stránkami orientovanými na výšku může být potřeba začlenit stránku, na které bude kalendář orientovaný na šířku. Namísto toho, abyste nakláněli hlavu nebo natáčeli monitor, když budete upravovat layout nebo text na stránce, kde je vše otočeno o 90°, stačí otočit zobrazení celé dvojstránky. Tuto funkci si právě teď můžete vyzkoušet. Otevřete soubor 03\_Dokonceny.indd, který se nalézá ve složce Lekce\_03.

1 Poklepáním na ikonu stránky 4 v panelu Stránky/Pages ji zobrazte doprostřed okna dokumentu.

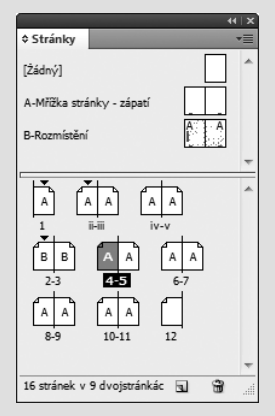

2 Zvolte příkaz Zobrazení/View → Otočit dvojstránku/Rotate Spread → 90° doprava/90° CW.

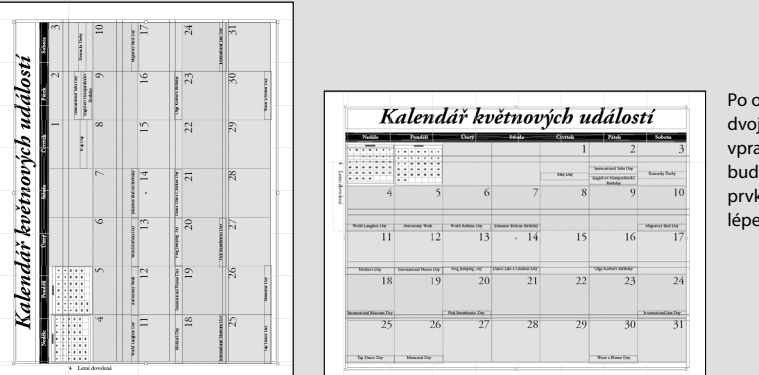

Po otočení dvojstránky (obr. vpravo) se vám bude s jejími prvky pracovat lépe.

- 3 Zvolte příkaz Zobrazení/View → Otočit dvojstránku/Rotate Spread → Odstranit otočení/ Clear Rotation. Otočení dvojstránky se zruší.
- 4 Zavřete dokument, aniž byste uložili změny.

# Kontrola dokončené dvojstránky

Nyní skryjete vodítka a rámečky, abyste si mohli prohlédnout dokončenou dvojstránku.

- 1 Zvolte příkaz Zobrazení/View → Dvojstránku do celého okna/Fit Spread in Window a skryjte panely, které dvojstránku zakrývají.
- 2 Volbou příkazu Zobrazení/View → Režim zobrazení/Screen Mode → Náhled/Preview skryjte všechna vodítka, mřížky, rámečky a odkládací plochu.

**Tip:** Klávesou Tab skryjete nebo opět zobrazíte všechny panely, včetně panelu nástrojů a ovládacího panelu.

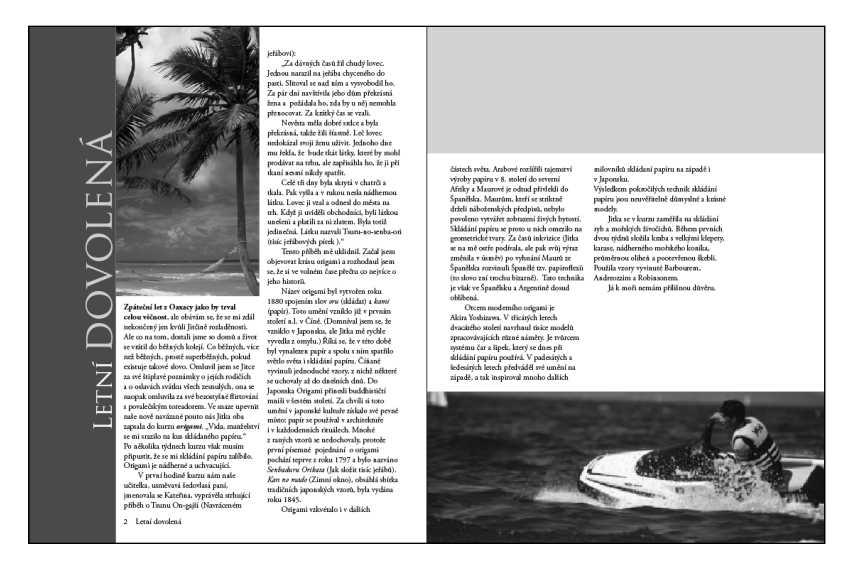

Vyplnili jste dostatečně reprezentativní část dvánactistránkového dokumentu, abyste mohli posoudit, zda celkový vzhled dokumentu bude i po doplnění objektů jednotný.

3 Zvolte příkaz Soubor/File → Uložit/Save.

Blahopřejeme vám. Lekci jste právě dokončili.

# Vyzkoušejte sami

Abyste si dostatečně vštípili poznatky, které jste se v této lekci naučili, je dobré si trochu zaexperimentovat. Vyzkoušejte si některé z následujících cvičení, která vám pomohou si hlouběji osvojit pracovní postupy InDesignu.

1 Umístěte další fotografii do třetího sloupce na straně 3. Použijte obrázek 03\_f.psd, který naleznete ve složce Lekce\_03. Pokud potřebujete napovědět, jak dokončit tento krok, ve slož-

ce Lekce\_03 otevřete soubor 03\_Dokonceny.indd a pomocí panelu Stránky si zobrazte stránku 3.

- 2 Doplňte na stránku citát. Tažením nástrojem Text (T) vytvořte textový rámeček ve žlutém obdélníku na straně 3. Napište do něj: Nikde si neužijete tolik radosti z léta jako na pláži... Klepněte třikrát na text, který jste právě napsali, a pomocí panelu Znaky/Character nebo ovládacího panelu text zformátujte. Použijte font, velikost, styl a barvu písma podle vlastního uvážení.
- 3 Pomocí nástroje Otočení v panelu nástrojů natočte pás s nadpisem a experimentujte při tom s volbou různých bodů na ikoně referenčního bodu (
  ) v ovládacím panelu nebo v panelu Transformace/Transform. Všimněte si rozdílů.
- 4 Vytvořte novou sadu vzorových stránek pro dvojstránku, na které by mohl článek pokračovat. Nazvěte nový vzor C-Pokračování a odvoďte jej ze vzoru A-Mřížka strany zápatí. Pak vytvořte rámečky vyhrazující místo pro text a grafické prvky. Dvojstránka by měla vypadat jinak než stránky vzoru B-Rozmístění. Po dokončení použijte tento vzor v dokumentu na stránkách 4–5.

# Opakování

#### Otázky

- 1 Jaké výhody má, rozmístíte-li objekty na vzorovou stránku?
- 2 Jak lze změnit schéma číslování stránek?
- 3 Jak na stránce dokumentu vyberete prvek ze vzorové stránky?

#### Odpovědi

- 1 Umístíte-li na vzorovou stránku prvky, jako jsou vodítka, zápatí a rámečky vyhrazené pro objekty, můžete vytvořit jednotný vzhled stránek, které od tohoto vzoru odvodíte.
- 2 V panelu Stránky/Pages vyberte ikonu stránky, na níž má číslování stránek začít. Pak v nabídce panelu Stránky/Pages zvolte příkaz Volby číslování a oddílu/Numbering and Section Options a zadejte parametry nového číslovacího schématu.
- **3** Stiskněte klávesy Shift +Ctrl (Windows) nebo Shift +Command (Mac OS) a pak klepnutím vyberte objekt. Ten pak můžete upravit, smazat, případně s ním provést jiné operace.